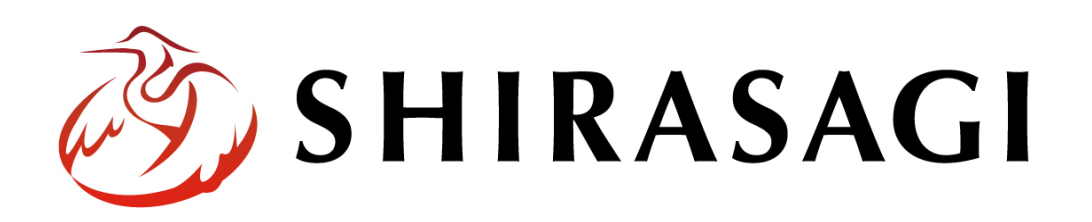

管理画面操作マニュアル「メタ自動挿入」

v1.19.1 2025年7月10日更新

## 目次

| 1. ログイン        | 3 |
|----------------|---|
| 1-1 管理画面へのログイン | 3 |
| 2. メタ自動挿入      | 3 |
| 2-1 設定         | 4 |

## 1. ログイン

## 1-1 管理画面へのログイン

メタ自動挿入の操作には、その操作権限を持つアカウントでログインします。アカウン トについての詳細は、管理者にお問い合わせください。

ログインについては、「管理画面操作マニュアル【ログイン・個人設定】」をご覧ください。

## 2. メタ自動挿入

ページ保存時に概要とサマリーが未入力であれば自動挿入する機能です。

| ┃ メタ情報              |              |   |                   |
|---------------------|--------------|---|-------------------|
| キーワード 😮             |              |   |                   |
| 概要 😢                |              |   |                   |
| <del>ມ</del> ່ວກ– 🔇 |              |   |                   |
|                     |              |   |                   |
|                     |              |   | <br>∅ ♥ ∅ 建 Ҟ 歳 ■ |
|                     |              | Ļ |                   |
| ┃ メタ情報              |              |   |                   |
| キーワード               | 記事, テストキーワード |   |                   |
| 概要                  | テスト記事の本文です   |   |                   |
| サマリー                |              |   |                   |

サイト設定から機能の有効/無効と追加キーワードを設定できます。

2-1 設定

(1) 左サイドメニューの[サイト設定]をクリックします。

| 🕞 ページ書き出し             | <mark>人権・平和啓発</mark><br>#44 2022/06/24 19:05 jinken カテゴリー 公開中 |
|-----------------------|---------------------------------------------------------------|
|                       | くらし・手続き                                                       |
| 🖌 サイト設定               | #5 2022/06/24 19:05 kurashi カテゴリー <u>公開中</u>                  |
| ☆ ゴミ箱                 | お知らせ<br>#82 2022/06/24 19:05 oshirase カテゴリー 公開中               |
| 記事                    | 観光・文化・スポーツ                                                    |
| 1.14MB/50MB(2%)       | #84 2022/06/24 19:05 kanko カテゴリー 公崩中                          |
| 記事<br>1.14MB/50MB(2%) | 観光・文化・スポーツ<br>#84 2022/06/24 19:05 kanko カテゴリー 公開中            |

(2) サイトの詳細画面で設定状況を確認できます。

| 🤣 SHIRASAGI                                     | 🔅 サイト管理 🔐    | グループ 💟 メール                         |  |
|-------------------------------------------------|--------------|------------------------------------|--|
| ⊕ Q                                             | 自治体サンプル サー   | イト情報                               |  |
| サイト確認 サイトプレビュー                                  | ◎ 編集する       |                                    |  |
| サイト設定                                           |              |                                    |  |
| ⊙ サイト情報                                         | ┃基本情報        |                                    |  |
| ③ グループ                                          |              |                                    |  |
| ③ ユーザー                                          | サイト名         | 自治体サンプル                            |  |
| 権限/□−ル                                          | ホスト名         | demo                               |  |
| <ol> <li>ワークフロー</li> </ol>                      |              |                                    |  |
| ③ メンバー                                          | ドメイン         | demo.ss-proj.org                   |  |
| ③ お知らせ                                          |              |                                    |  |
| ◎ 定型フォーム                                        | サフティレクトリ     |                                    |  |
| ③ テンプレート                                        | HTTPS        | 有効                                 |  |
| <ul> <li>Theme切り替え</li> </ul>                   |              |                                    |  |
| ③ ソースクリーニング                                     | マイページスキーム    | http                               |  |
| <ol> <li>ページ検索</li> </ol>                       |              |                                    |  |
| <ul> <li>単語置換辞書</li> </ul>                      | マイページドメイン    |                                    |  |
| <ul><li>シ かな辞書</li></ul>                        | ログインURL      | https://demo.ss-proj.org/.s1/login |  |
| <ul> <li>組織変更</li> </ul>                        |              |                                    |  |
| O LDAP                                          |              |                                    |  |
| <ul> <li>リンクチェック</li> <li>() サンクチェック</li> </ul> | ページ設定        |                                    |  |
| ③ 読み上げ音声                                        |              |                                    |  |
| <ul> <li>SNS投稿連携</li> <li>CLUX LE機能</li> </ul>  | キーワード自動設定    | 有効                                 |  |
|                                                 | 概要自動設定       | 有効                                 |  |
|                                                 |              |                                    |  |
|                                                 | ページタイトル文字数制限 | 80文字                               |  |
| O RDF語彙                                         |              |                                    |  |

(3) 詳細画面で[編集する]をクリックします。

| 🧭 SHIRASAGI    | 🔅 サイト管理                  | 🏨 グループ 💟 メール     |
|----------------|--------------------------|------------------|
| ⊕ Q            | 自治体サンプル                  | サイト情報            |
| サイト確認 サイトプレビュー | <ol> <li>編集する</li> </ol> |                  |
| サイト設定          |                          |                  |
| ⊙ サイト情報        | 基本情報                     |                  |
| ⊙ グループ         |                          |                  |
| ⊙ ユーザー         | サイト名                     | 自治体サンプル          |
| ⊘ 権限/ロール       | <b>ホフトタ</b>              | dama             |
| ⑦ ワークフロー       | 11/21/24                 | denio            |
| ⊙ メンバー         | ドメイン                     | demo.ss-proj.org |
|                |                          |                  |

(4) 必要事項を入力します。

| ページ設定    |  |
|----------|--|
| 公開予約の既定値 |  |
| モバイル設定   |  |

[ページ設定]をクリックすると、キーワード自動設定や追加キーワード、概要 自動設定の設定を行うことができます。

設定項目の詳細については、「管理画面操作マニュアル【サイト設定】」をご参照ください。

(5) [保存]をクリックすると、設定が反映されます。

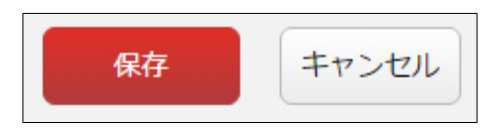